## ONE Live Well EXPERIENCE EVERYWHERE-FROM APP TO LAPTOP

## How to request family and proxy access using the LiveWell app on your mobile device

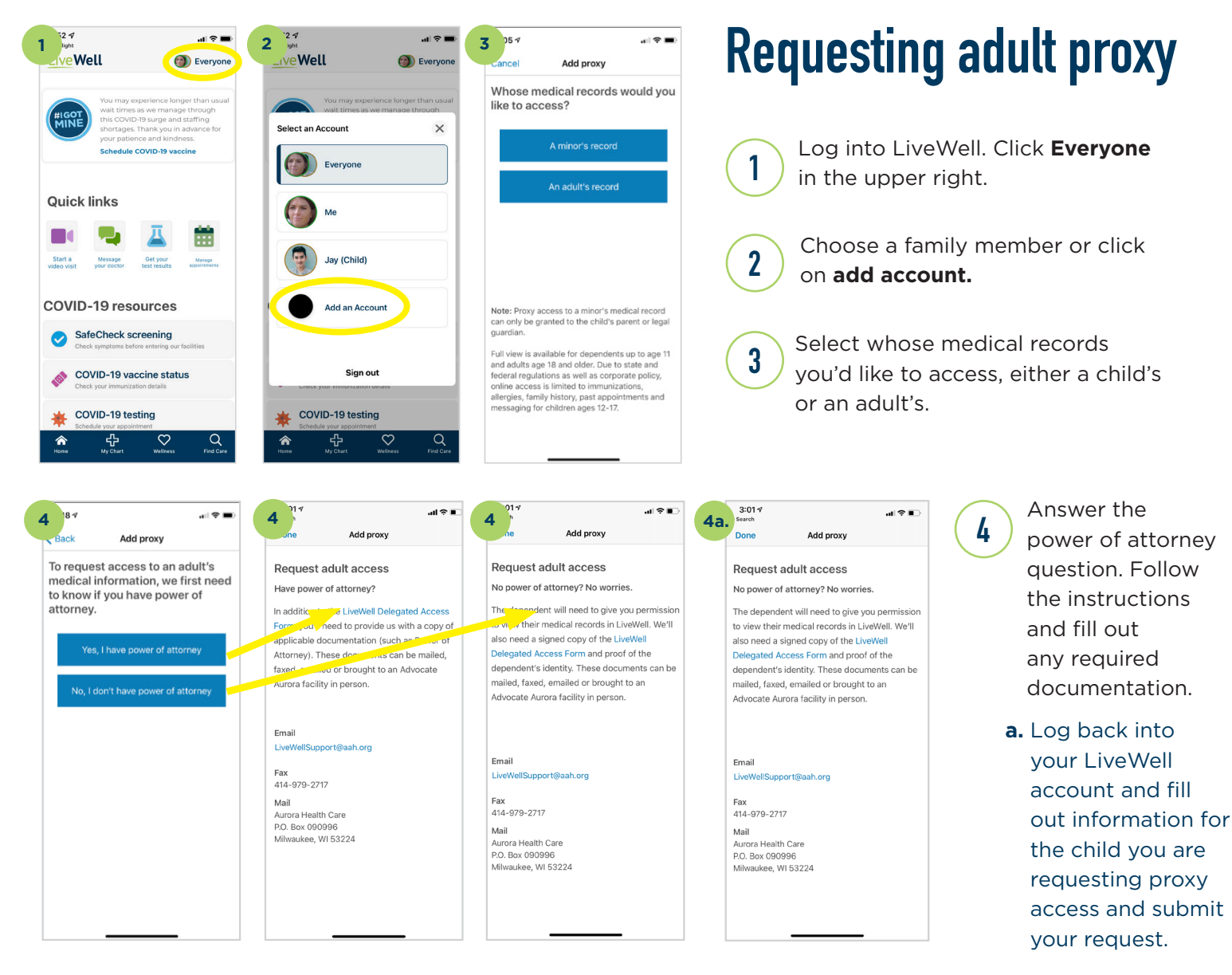

continued

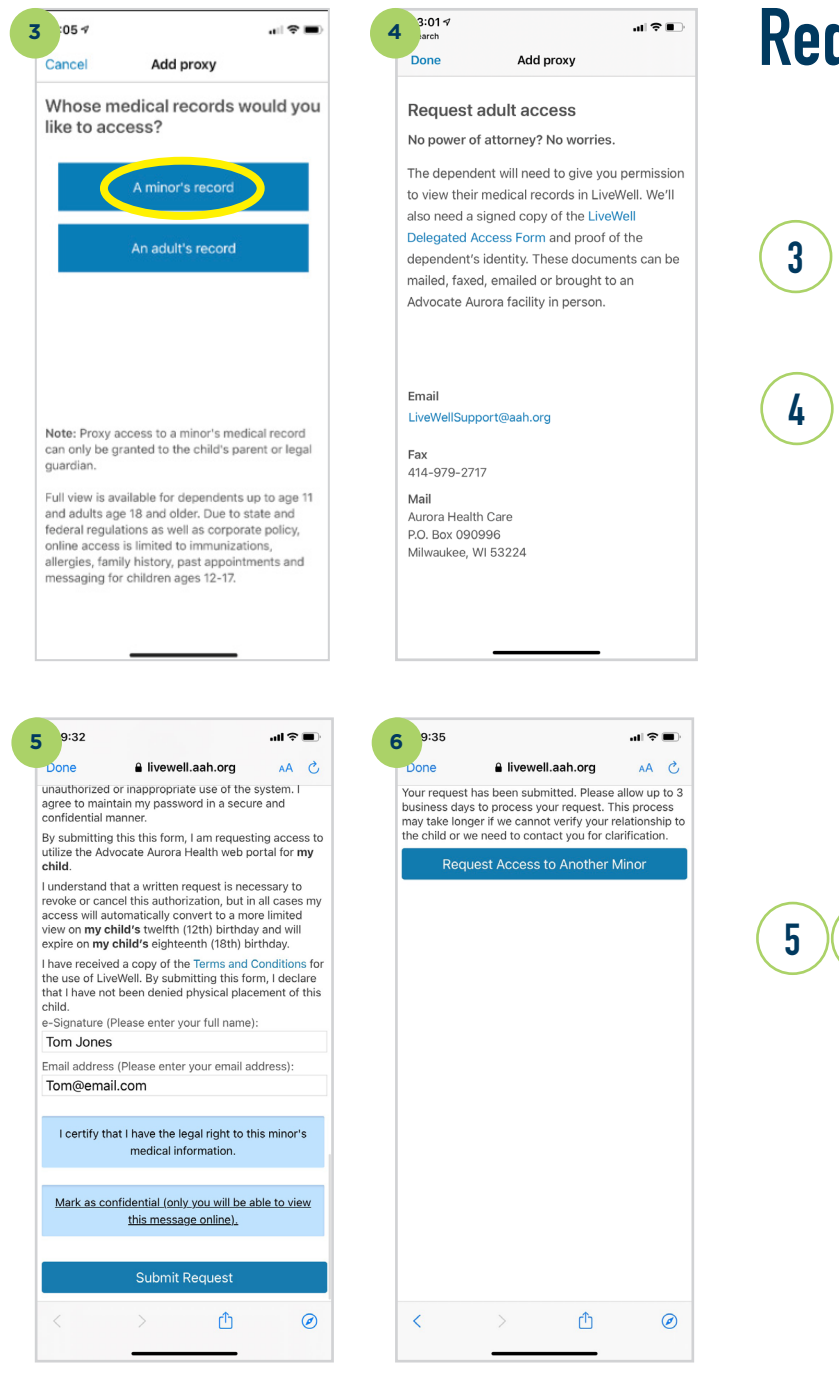

**Requesting child proxy** 

To request proxy access for a child follow steps 1-3 and select a minor's record.

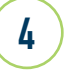

Fill out information for the child you are requesting proxy access for.

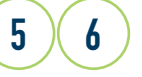

Submit your request and allow 2-5 days to be granted access.

LiveWell

X2020052e Brand (2/22) ©AAH

## To learn more, visit <u>aah.org/livewell/fag</u>

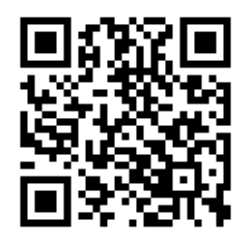

Download the LiveWell app or learn more at aah.org/livewell App Store Google Play

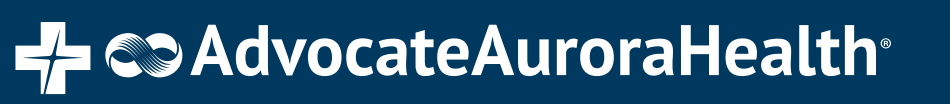